# 請假流程

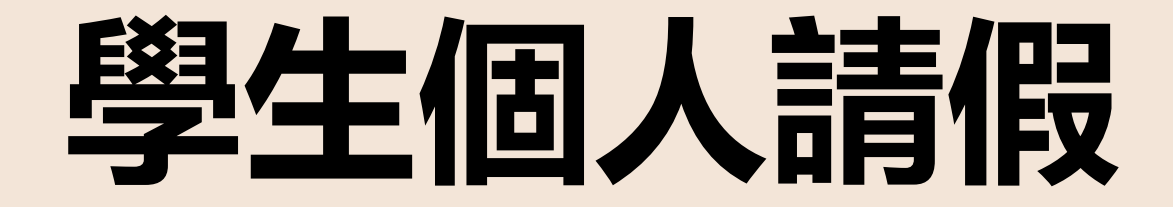

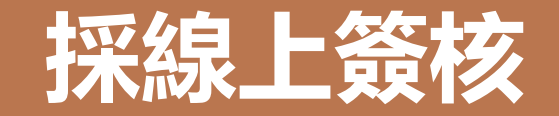

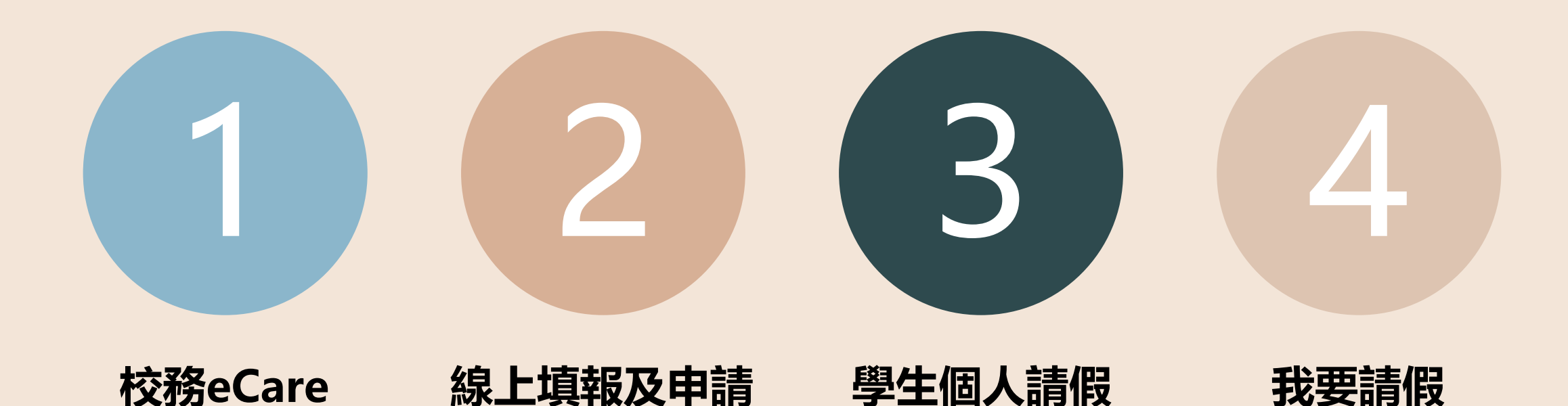

PART ONE

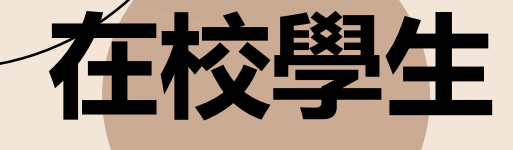

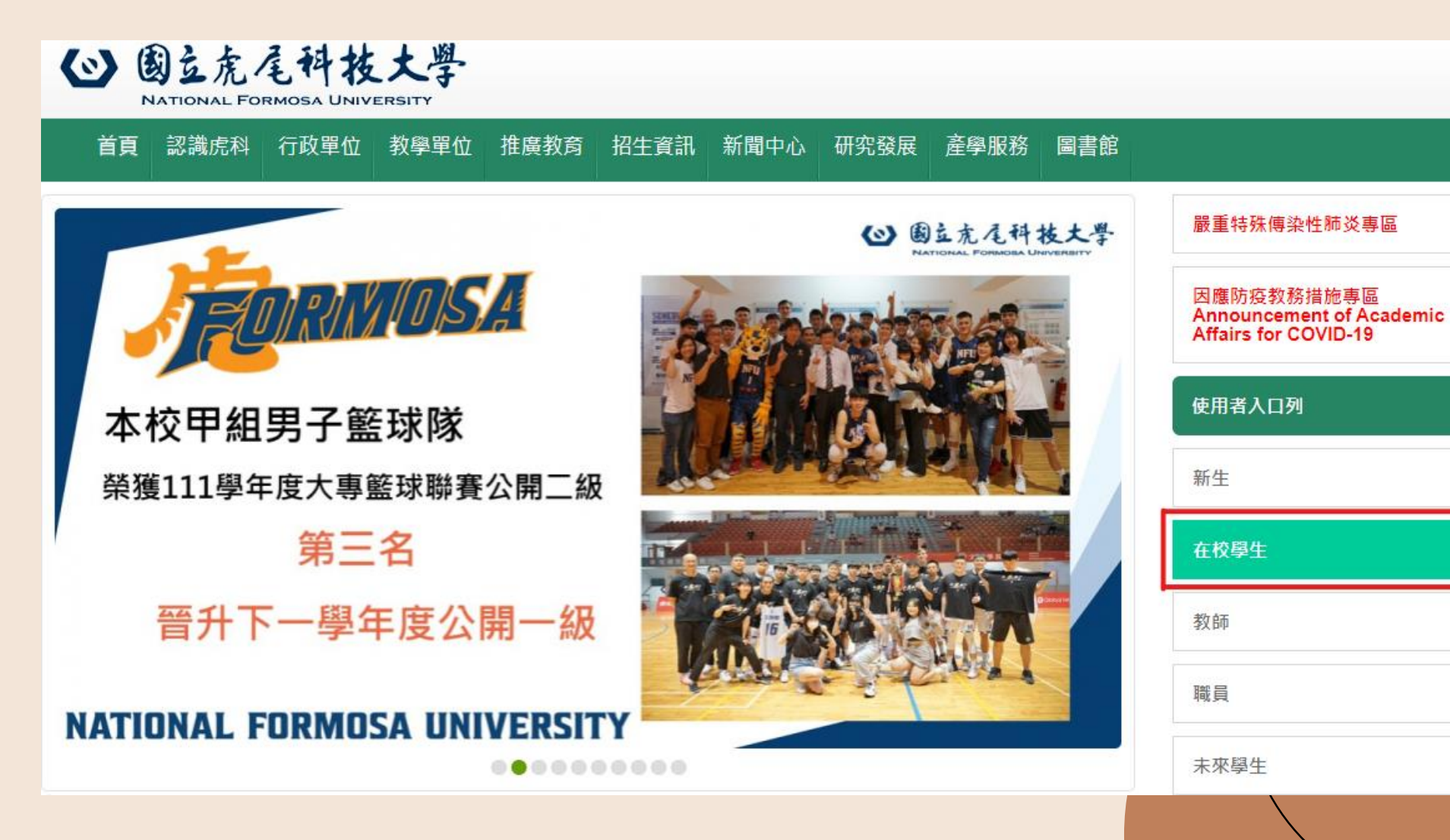

PART ONE

### 校務eCare

| ${}$ | ١     | 2 | 虎 | Æ     | 科   | 技    | t    | 學 |
|------|-------|---|---|-------|-----|------|------|---|
|      | NI AD | - |   | 0.004 | 004 | INUM | DOLT | ~ |

NATIONAL FORMOSA UNIVERSITY

首頁 🛛 認識虎科 行政單位 教學單位 推廣教育 招生資訊 新聞中心 研究發展 產學服務 圖書館

|                                                     |                                          |                                                            | K/II H/YH/J |  |
|-----------------------------------------------------|------------------------------------------|------------------------------------------------------------|-------------|--|
| ■個人資訊                                               | ■課務資訊                                    | ■助學資訊                                                      |             |  |
| 校務行政e化資訊平台 (校務<br>eCarel成結查詢)學雜書減免由請/弱勢助學           | ・教學大綱查詢(教學品保系統)<br>・三部網路選課系統             | <ul> <li>・奨助學金</li> <li>・就學貸款</li> </ul>                   | 新生          |  |
| <ul> <li>申請等])</li> <li>・學生證明文件線上申請系統</li> </ul>    | ·網路教學評量暨核心能力問卷系統<br>教務查詢整合平台[課程查詢/成績查詢/排 | <ul> <li>・學雜費減免</li> <li>・圓夢助學網</li> <li>・副参助學網</li> </ul> | 在校學生        |  |
| ・ 上讀時數填報系統<br>・ 在地關懷學習資訊平台<br>・ 雲端點名系統(112.2.1停止服務) | 課輔助/伏速連結]<br>·學程修讀暨證書申請平台                | ・ 弱勢助学計畫等區<br>・ 台銀學雜費入口網<br>・ 學生兼任助理專區                     | 教師          |  |
| ・信件查詢系統(限校内IP)<br>・校務行政帳號密碼重置系統<br>・學生信箱(相關問題)      |                                          |                                                            | 職員          |  |
| ・iAct活動報名系統<br>・學生諮詢預約系統<br>・出納零用金付款查詢系統            |                                          |                                                            | 未來學生        |  |
|                                                     |                                          |                                                            |             |  |

は田老り口別

#### 登入校務eCare

## PART TWO

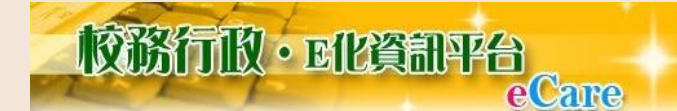

會學校首頁 象快速連結 ▪

#### 嚴重特殊傳染性肺炎(COVID-19)防疫專區

| L                | ogin     | Forget Password |      |
|------------------|----------|-----------------|------|
| 13               | 入系統      | ▶忘記密碼           |      |
|                  | (驗證碼不分大小 | \寫)             |      |
| <b>驗證碼</b> 4碼英數字 |          |                 | 5EWH |
| 密碼               | 輸入密碼     |                 |      |
| 帳號               | 輸入帳號     |                 |      |

▶ 帳號、密碼如輸入錯誤5次以上,鎖定30分鐘。

▶ 系統操作如有任何問題,請洽 🖂 系統設計組。

▶ 系統操作大綱-[PDF][Word文件]。

服務主機:serv-B ※您所在的IP:120.113.78.130

您所使用的瀏覽器版本: Safari/Chrome

今/明日天氣預報

(本內容為動態呈現中央氣象局網站資料) 雲林縣03/21 今日白天 晴時多雲 溫度: 20~32 降兩機率: 0% (03/21 05:00發布)

### 線上填報及申請

NFU

**i** 個人資

■ 行政服

■ 課程服

O 常用職

O 學生(
 O 學生(
 O 受生(

O 班會編
 O 弱勢即
 O 學雜書

○ 學生宿
 ● 表單及

🖿 學習歴

■ 個人登

## PART TWO

| -校務eCare             | ≡                          |               |                                        |                          |   |
|----------------------|----------------------------|---------------|----------------------------------------|--------------------------|---|
|                      | 虎科大提示訊息面板 The Inform       | nation of NFU |                                        |                          |   |
|                      | 本日課表                       |               |                                        |                          |   |
| 訊及設定 《               | - 二 三 四 五 六                | В             |                                        |                          |   |
|                      | 節次時間                       | 課程            | 地點                                     |                          |   |
| 務く                   |                            |               |                                        |                          |   |
| 務く                   |                            |               |                                        |                          |   |
| 報及申請 <               |                            |               |                                        |                          |   |
| 導評量                  |                            |               |                                        |                          |   |
| 統                    |                            |               |                                        |                          |   |
| 論文題目登錄               |                            |               |                                        |                          | , |
| 絡信箱設定                |                            |               |                                        |                          |   |
| otify通知綁定            |                            |               |                                        |                          |   |
| 人請假                  |                            |               |                                        |                          | - |
| 假申請                  |                            |               |                                        |                          |   |
| )-19線上自主填報           |                            |               |                                        |                          |   |
| 測                    | 今大  ▲ ▲ 2023年3月 ▼<br>週日 週一 | 调调;           | —————————————————————————————————————— | □ 例印 週 月 待辦事項 □<br>週五 週六 |   |
| 錄                    | 26 27<br>調整放假 我            | 28<br>I平纪念日   | 3月 1日                                  | 2 3 4<br>受理輔系、雙主修截止      |   |
| 學計畫助學金申請<br>         |                            |               |                                        | XTHON XINMI              |   |
| ≥减免申請<br>→           |                            |               |                                        |                          |   |
| ;<br>余度 <i>收饼改</i> 印 | 5 6                        | 7             | 8                                      | 9 10 11                  |   |
| 古區修繕金記               |                            |               |                                        |                          | • |
| 公告查詢 〈               |                            |               |                                        |                          |   |
| 程檔案く                 | 12 13                      | 14            | 15                                     | 16 17 18                 |   |
| 入紀錄                  |                            |               |                                        |                          |   |
|                      |                            |               |                                        |                          |   |

| NFU-校務eCare                                                                       | ; ≡    |                |                                         |                                                          |
|-----------------------------------------------------------------------------------|--------|----------------|-----------------------------------------|----------------------------------------------------------|
| 登入資訊                                                                              | Ē      | 劉生個            | 人請假[功能代表]                               | 碼:HAP000]                                                |
|                                                                                   |        | 請假約            | 頁知                                      |                                                          |
| 主選単<br><b>i</b> 個人資訊及設定<br>■■ 行政服務                                                | <      | 1.<br>2.<br>3. | 國立虎尾科技大學<br>假單存檔後,即變<br><b>簽核流程・依天嬰</b> | <sup>奧學</sup> 生請假規則<br>送出簽核流程。<br>故不同而有不同!               |
| ■ 11以加6坊                                                                          | Ň      |                | 請假天數                                    | 簽核流程                                                     |
| <ul> <li>■ 課程服務</li> <li>☑ 線上填報及申請</li> </ul>                                     | <<br>< |                | 2 天以內                                   | 學生請假者→班級導師(或系主任)→系輔<br>導教官                               |
| <ul> <li>O 導師輔導評量</li> <li>O 評量系統</li> </ul>                                      |        |                | 3天以內                                    | 學生請假者→班級導師(或系主任)→系輔<br>導教官→生輔組組長(學務組組長)                  |
| <ul> <li>O 研究所論文題目登錄</li> <li>O 常用聯絡信箱設定</li> <li>O Line Notific運知(想定)</li> </ul> |        |                | 4 天以上                                   | 學生請假者→班級導師(或系主任)→系輔<br>導教官→生輔組組長(學務組組長)→學務<br>長(進修推廣部主任) |
| O 型生個人請假                                                                          |        |                |                                         |                                                          |
| <ul> <li>O 學生公假申請</li> <li>O COVID-19線上自主填</li> </ul>                             | 報      |                |                                         | ◆ 我要請假                                                   |
| O 心情檢測<br>O 班會紀錄                                                                  |        |                |                                         |                                                          |
| <ul> <li>O 弱勢助學計畫助學金申</li> <li>O 學雜費減免申請</li> </ul>                               | 請      |                |                                         |                                                          |

PART THREE

學生個人請假

## PART FOUR

| 生個人請假 [Dh能代碼 : HAP                                         | 新増假單                  |                                                         | ×                |
|------------------------------------------------------------|-----------------------|---------------------------------------------------------|------------------|
| 請假須知                                                       | 請假起始時間 (Start Time)   | 日期: 請選擇日期 節次: 請選擇節次 🗸                                   |                  |
| 1. 國立虎尾科技大學學生講                                             | 請假結束時間 (End Time)     | 日期: 請選擇日期 節次: 請選擇節次 ~                                   |                  |
| <ol> <li>2. 假單存檔後,即送出簽核</li> <li>3. 簽核流程,依天數不同而</li> </ol> | 請假類別 (Types of Leave) | 請選擇假別 (Please Choose the Type of Leave) ↓               |                  |
| 請假天數 簽核                                                    | 請假事由 (Reason)         | 請輸入請假原因 Please briefly explain the reason for the leave |                  |
| 2 天以內 學生<br>導教                                             | 附件上傳 (Attachement)    | 檔案上傳                                                    |                  |
| 3 天以內 學生<br>導教                                             |                       |                                                         |                  |
| 4 天以上 學生<br>導教:                                            |                       | ★ 關閉(Close) 目存                                          | 楷送出(Save & Send) |
| 長(進)                                                       | ◎推廣部主任)               |                                                         |                  |
| + 我                                                        | 要請假                   |                                                         |                  |

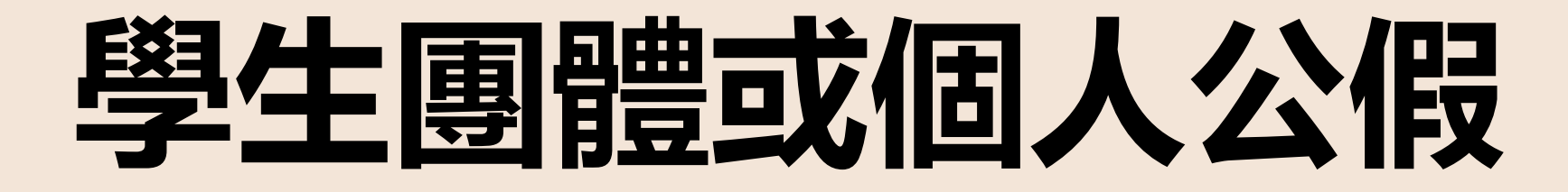

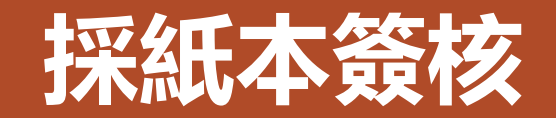

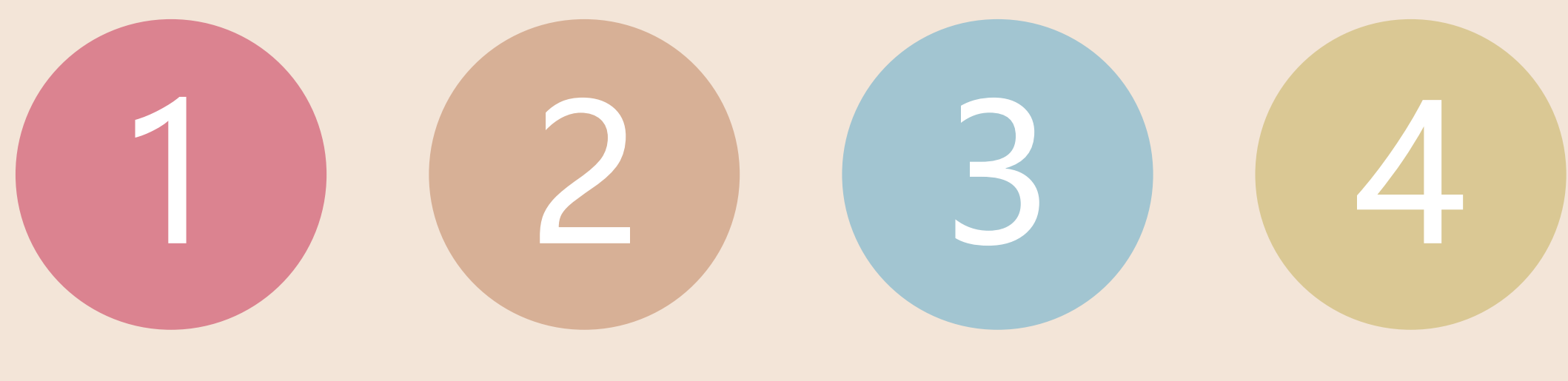

校務eCare 線上填報及申請 學

學生公假申請

新增申請單

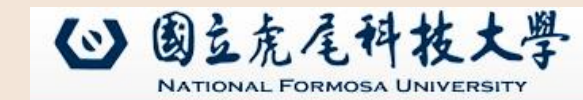

首頁 認識虎科 行政單位 教學單位 推廣教育 招生資訊 新聞中心 研究發展 產學服務 圖書館

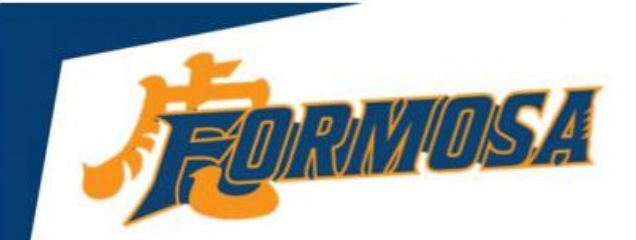

本校甲組男子籃球隊 榮獲111學年度大專籃球聯賽公開二級

第三名

晉升下一學年度公開一級

PART ONE 在校學生

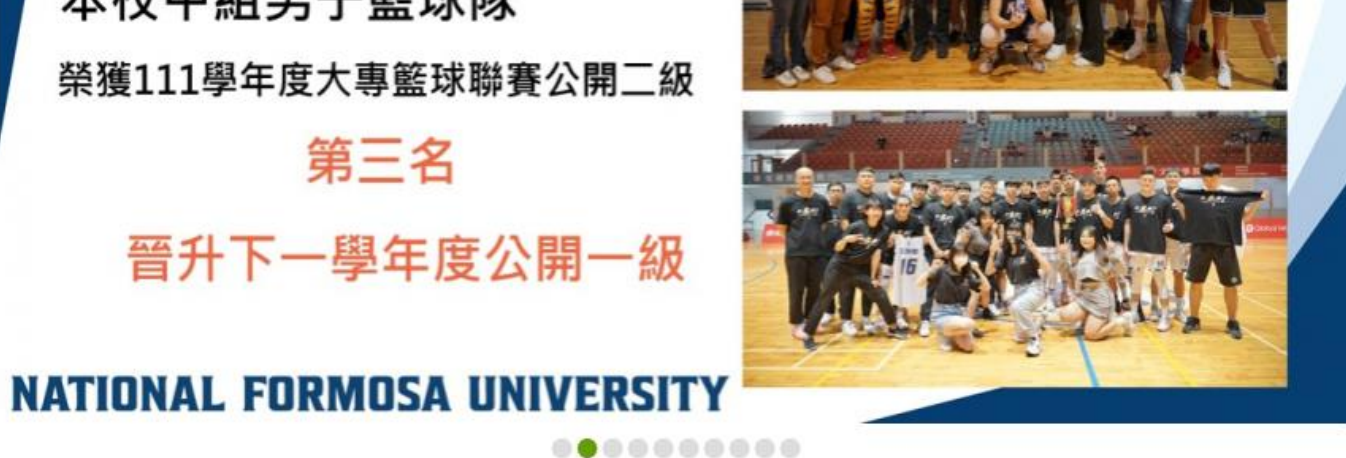

(2) 國立虎尾科技大學

|                               | NUMBER OF STATE                             |
|-------------------------------|---------------------------------------------|
| 因應防疫<br>Annound<br>Affairs fo | 教務措施專區<br>cement of Academic<br>or COVID-19 |
| 使用者入                          | 口列                                          |
| 新生                            |                                             |
| 在校學生                          |                                             |
| 教師                            |                                             |
| 職員                            |                                             |
| 未來學生                          |                                             |

器重性硅值边性肺炎重度

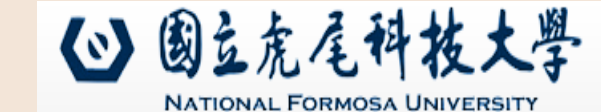

🎧 首頁 🛛 認識虎科 🔄 行政單位 🔄 教學單位 👋 推廣教育 🛛 招生資訊 📄 新聞中心 🔷 研究發展 📄 產學服務 📄 圖書館

|      |                                                                                   |                                           |                         | 使用有八口2月 |
|------|-----------------------------------------------------------------------------------|-------------------------------------------|-------------------------|---------|
|      | ■個人資訊                                                                             | ■課務資訊                                     | ■助學資訊                   |         |
|      | 校務行政e化資訊平台 (校務                                                                    | ·教學大綱查詢(教學品保系統)<br>· 三部綱路選課系統             | · 奨助學金<br>· <del></del> | 新生      |
|      | <ul> <li>eCale[成績宣約/字無負減完中請/認勞約字</li> <li>申請等])</li> <li>・學生證明文件線上申請系統</li> </ul> | ·網路教學評量暨核心能力問卷系統<br>教務查詢整合平台 [課程查詢/成績查詢/排 | - · 學雜費減免<br>· 圓夢助學網    | 在校學生    |
|      | ・工讀時數填報系統                                                                         | · 課輔助/快速連結]                               | ·弱勢助學計畫專區               |         |
|      | ・在地關懷學習資訊平台<br>・雲端點名系統(112.2.1停止服務)                                               | · 學程修讀暨證書申請平台                             | ・台銀學雜費入口網<br>・學生兼任助理專區  | 教師      |
| PART | ・信件查詢系統(限校内IP)<br>・校務行政帳號密碼重置系統<br>・學生信箱(相關問題)                                    |                                           |                         | 職員      |
| ONE  | ・iAct活動報名系統<br>・學生諮詢預約系統<br>・出納零用金付款查詢系統                                          |                                           |                         | 未來學生    |
|      |                                                                                   |                                           |                         |         |

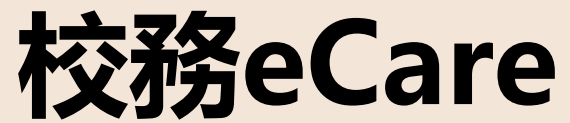

#### 登入校務eCare

## PART TWO

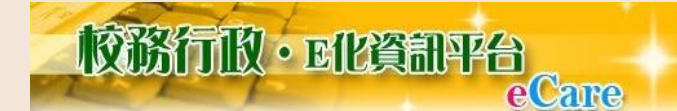

會學校首頁 象快速連結 ▪

#### 嚴重特殊傳染性肺炎(COVID-19)防疫專區

| L                | ogin     | Forget Password |      |
|------------------|----------|-----------------|------|
| 13               | 入系統      | ▶忘記密碼           |      |
|                  | (驗證碼不分大小 | \寫)             |      |
| <b>驗證碼</b> 4碼英數字 |          |                 | 5EWH |
| 密碼               | 輸入密碼     |                 |      |
| 帳號               | 輸入帳號     |                 |      |

▶ 帳號、密碼如輸入錯誤5次以上,鎖定30分鐘。

▶ 系統操作如有任何問題,請洽 🖂 系統設計組。

▶ 系統操作大綱-[PDF][Word文件]。

服務主機:serv-B ※您所在的IP:120.113.78.130

您所使用的瀏覽器版本: Safari/Chrome

今/明日天氣預報

(本內容為動態呈現中央氣象局網站資料) 雲林縣03/21 今日白天 晴時多雲 溫度: 20~32 降兩機率: 0% (03/21 05:00發布)

### 線上填報及申請

NFU

**i** 個人資

■ 行政服

■ 課程服

O 常用職

O 學生(
 O 學生(
 O 受生(

O 班會編
 O 弱勢即
 O 學雜書

○ 學生宿
 ● 表單及

🖿 學習歴

■ 個人登

## PART TWO

| -校務eCare             | ≡                          |               |                                        |                          |   |
|----------------------|----------------------------|---------------|----------------------------------------|--------------------------|---|
|                      | 虎科大提示訊息面板 The Inform       | nation of NFU |                                        |                          |   |
|                      | 本日課表                       |               |                                        |                          |   |
| 訊及設定 〈               | - 二 三 四 五 六                | В             |                                        |                          |   |
|                      | 節次時間                       | 課程            | 地點                                     |                          |   |
| 務く                   |                            |               |                                        |                          |   |
| 務く                   |                            |               |                                        |                          |   |
| 報及申請 <               |                            |               |                                        |                          |   |
| 導評量                  |                            |               |                                        |                          |   |
| 統                    |                            |               |                                        |                          |   |
| 論文題目登錄               |                            |               |                                        |                          | , |
| 絡信箱設定                |                            |               |                                        |                          |   |
| otify通知綁定            |                            |               |                                        |                          |   |
| 人請假                  |                            |               |                                        |                          | - |
| 假申請                  |                            |               |                                        |                          |   |
| )-19線上自主填報           |                            |               |                                        |                          |   |
| 測                    | 今大  ▲ ▲ 2023年3月 ▼<br>週日 週一 | 调调;           | —————————————————————————————————————— | □ 例印 週 月 待辦事項 □<br>週五 週六 |   |
| 錄                    | 26 27<br>調整放假 新            | 28<br>I平纪念日   | 3月 1日                                  | 2 3 4<br>受理輔系、雙主修截止      |   |
| 學計畫助學金申請<br>         |                            |               |                                        | XTHON XINMI              |   |
| ≥减免申請<br>→           |                            |               |                                        |                          |   |
| ;<br>余度 <i>收饼改</i> 印 | 5 6                        | 7             | 8                                      | 9 10 11                  |   |
| 古區修繕金記               |                            |               |                                        |                          | • |
| 公告查詢 〈               |                            |               |                                        |                          |   |
| 程檔案く                 | 12 13                      | 14            | 15                                     | 16 17 18                 |   |
| 入紀錄                  |                            |               |                                        |                          |   |
|                      |                            |               |                                        |                          |   |

| NFU-校務eCare       | ; | ≡    |           |            |      |
|-------------------|---|------|-----------|------------|------|
| 登入資訊              |   | 學生化  | 公假申請 [功能代 | ·碼:HAP001] |      |
|                   |   | 操作手  | ±⊞        |            |      |
| 主選單               |   | 新増   | 複製 修改     | 刪除         | 查閱明細 |
| <b>i</b> 個人資訊及設定  | < | 一頁顯示 | 幾筆: 20 🖌  |            |      |
| ■ 行政服務            | < | 選項   | 學年度/學期    | 公假起        | 乞時間  |
| ■ 課程服務            | < |      |           |            |      |
| ☞ 線上填報及申請         | < |      |           |            |      |
| O 導師輔導評量          |   |      |           |            |      |
| O 評量系統            |   |      |           |            |      |
| O 研究所論文題目登錄       |   |      |           |            |      |
| O 常用聯絡信箱設定        |   |      |           |            |      |
| O Line Notify通知綁定 |   |      |           |            |      |
| O 學生個人請假          |   |      |           |            |      |
| O 學生公假申請          |   |      |           |            |      |
| O COVID-19線上自主填調  | 報 |      |           |            |      |
| O 心情檢測            |   |      |           |            |      |
| O 班會紀錄            |   |      |           |            |      |
| O 弱勢助學計畫助學金申      | 睛 |      |           |            |      |
| O 學雜費減免申請         |   |      |           |            |      |

## PART THREE

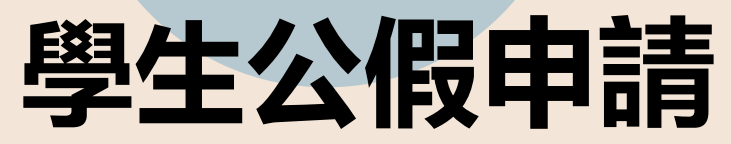

### PART FOUR 新増申請單

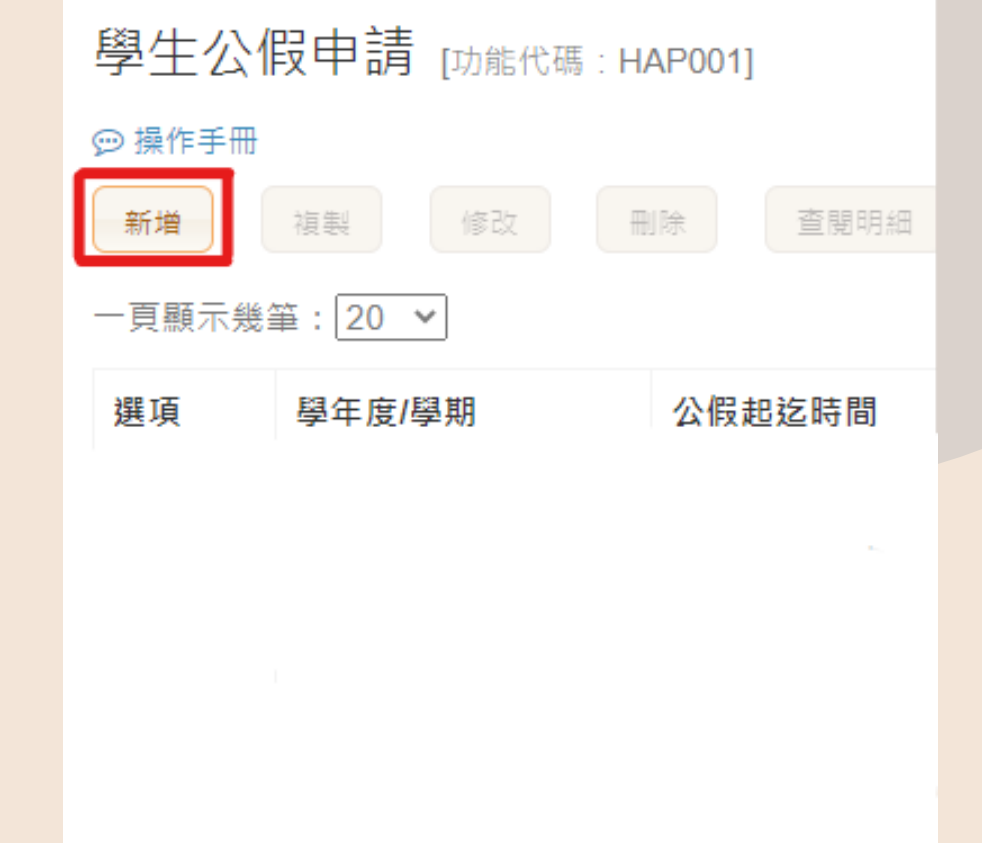

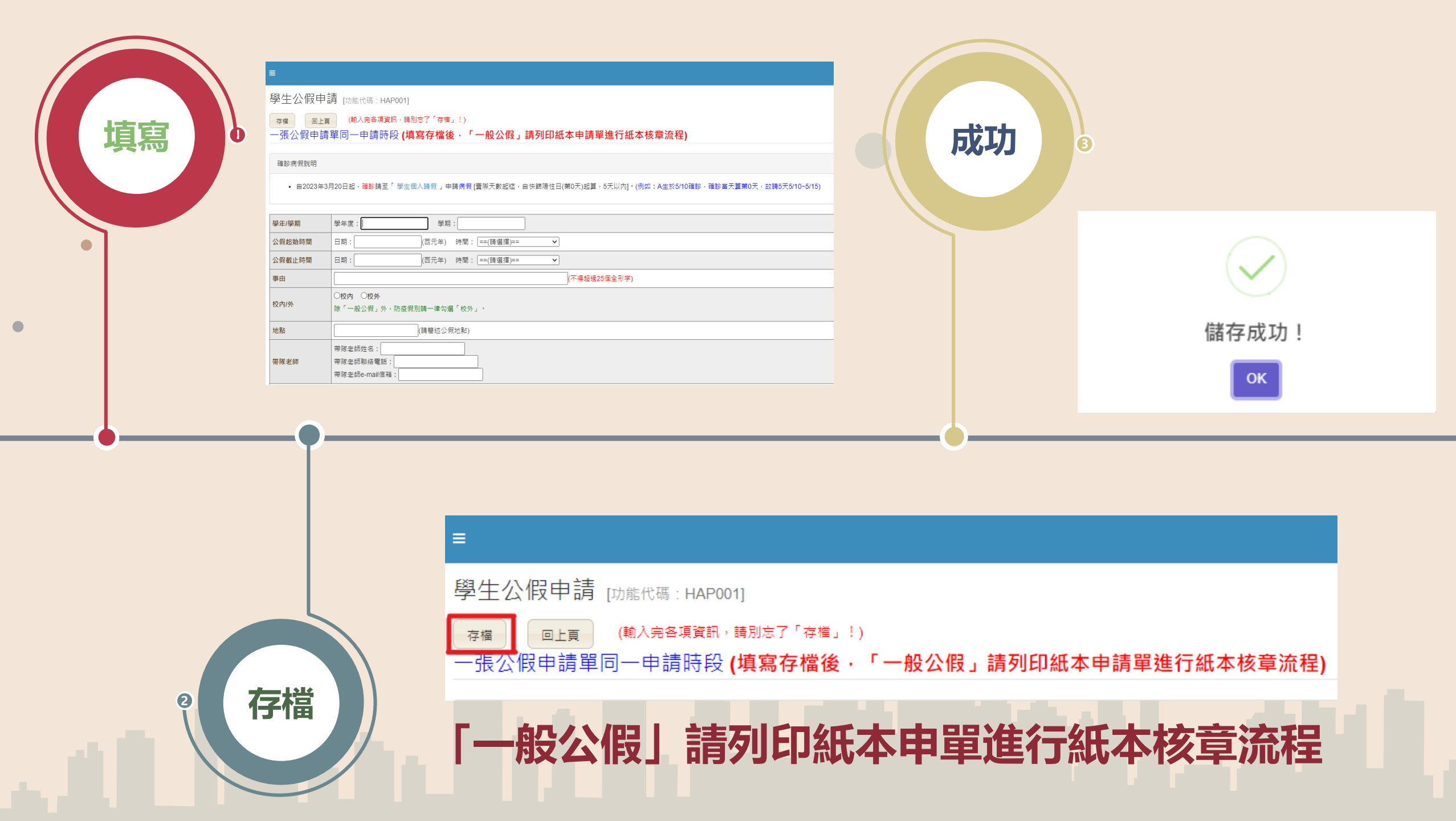

#### 學生公假申請 [功能代碼: HAP001]

#### 操作手冊

| 已選取單號:                   |         |          |      |      |    |      |                 |  |
|--------------------------|---------|----------|------|------|----|------|-----------------|--|
| 新增 複製 修改 刪除 查閱明細 申請單 題明單 |         |          |      |      |    |      |                 |  |
| 一頁顯示                     | 幾筆:20 🖌 |          |      |      |    | (1)  | 🔫 第1頁 / 共1頁 🝺 🕖 |  |
| 選項                       | 學年度/學期  | 公假起迄時間   | 假別   | 事由   | 人數 | 存檔時間 | 處理進度            |  |
| ۲                        |         | 起:<br>迄: | 一般公假 | [批號] |    |      | ♀ 未收件           |  |
| 0                        |         | 起:<br>迄: | 一般公假 | [批號] |    |      | ☞ 審核完成          |  |

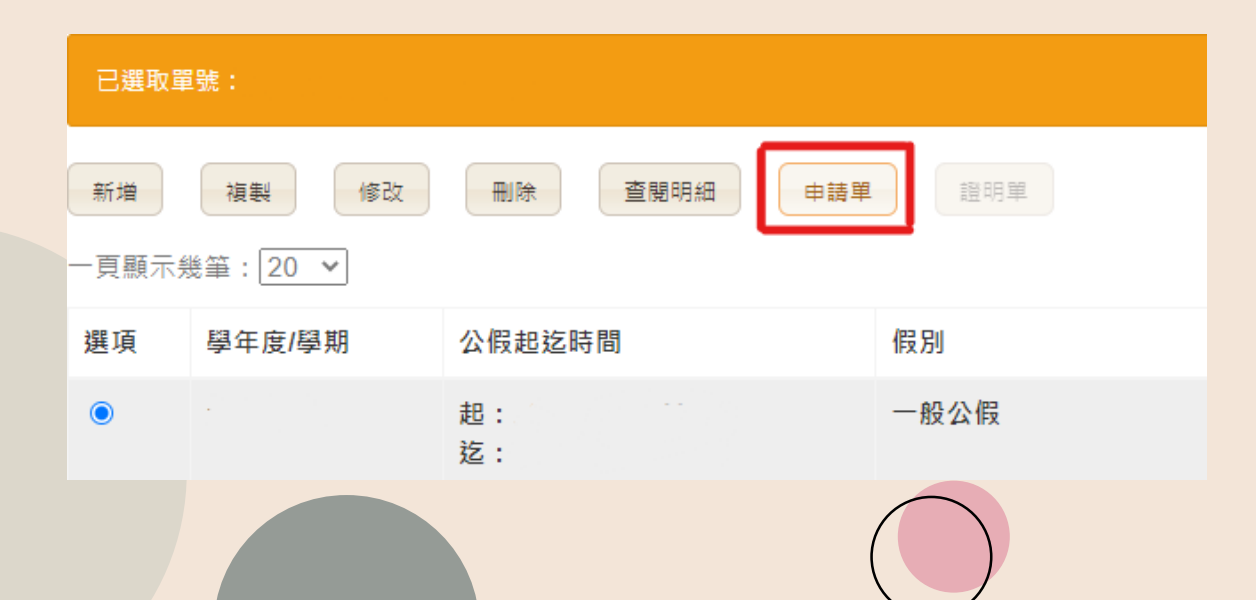

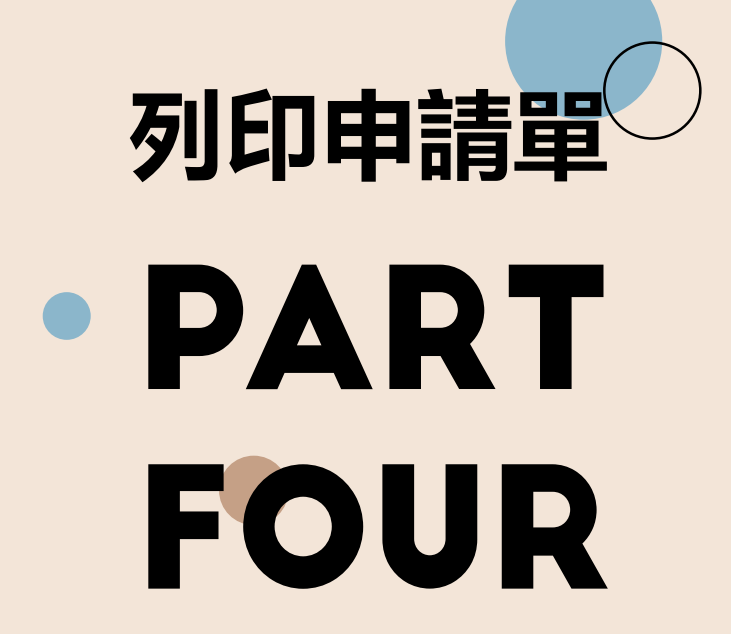

🏚 主頁 > 學生公假申請